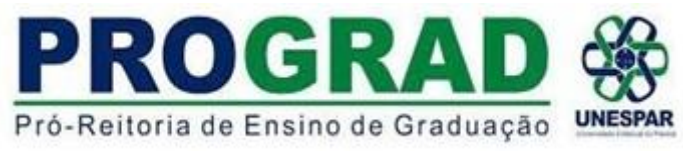

#### 1) IR em PROTOCOLO GERAL e clicar em PROTOCOLAR SOLICITAÇÃO.

| P) ePI                         | ROTOCOLO                   |                       |                                   |                        |                                                       |               | PARANÁ                                                  |
|--------------------------------|----------------------------|-----------------------|-----------------------------------|------------------------|-------------------------------------------------------|---------------|---------------------------------------------------------|
| Tela Inicial                   | Protocolo Geral            | Administração         | Ajuda                             | Sair                   |                                                       |               |                                                         |
| Segunda, 28 de Abril de 202    | Protocolar Solicitação     |                       |                                   |                        |                                                       |               | 🕘 Vinicius Manochio Borges - v8_2_6 (00022p) - voltar 🛇 |
| Seja bem-vindo!                | ,                          |                       |                                   |                        |                                                       |               |                                                         |
|                                |                            |                       | Vinícius Manochie                 | Borges, seu último a   | cesso ocorreu dia 24/04/2025 13:53:19                 |               |                                                         |
|                                |                            |                       | O atual nivel de confiabilidade d | los seus dados pessoai | s foi obtido pela verificação do CELULAR ou do EMAIL. |               |                                                         |
|                                |                            | Minhas Pendências     |                                   |                        |                                                       | Monitoramento |                                                         |
| Meus Protocol<br>Minhas Pendêr | os em Pré-Cadastro         |                       |                                   |                        |                                                       |               |                                                         |
|                                |                            | Tipo do Processo:     | ● Todos ○Digital ○Físico          | D                      |                                                       |               |                                                         |
|                                |                            | Situação do Processo: | ● Todos Onormal/Pendente          | ○ Sobrestado           | ○ Arquivo Corrente                                    |               |                                                         |
| Avisos de Prot                 | 00010                      | Pendência: -          | Selecione                         | ~                      |                                                       |               |                                                         |
| Pendências de                  | Documentos não Protocolad  | os                    |                                   |                        |                                                       |               |                                                         |
| Avisos de Doc                  | umentos não Protocolados — |                       |                                   |                        |                                                       |               |                                                         |
|                                |                            |                       |                                   |                        |                                                       |               |                                                         |

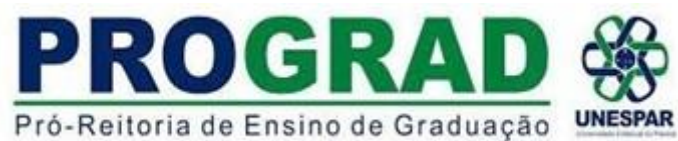

- 2) Nos dados do requerente **APARECERÁ** seu nome, e-mail e telefone conforme informações cadastradas.
- 3) Nos DADOS DE CADASTRO inserir a CIDADE ONDE SE LOCALIZA O CAMPUS para o qual deseja enviar o protocolo.

|                                                                                                  |                                                                                                    | PARANÁ                                           |
|--------------------------------------------------------------------------------------------------|----------------------------------------------------------------------------------------------------|--------------------------------------------------|
| Tela Inicial Protocolo Geral Administração                                                       | Ajuda Sair                                                                                                    |                                                  |
| Terça, 29 de Abril de 2025 - 10:53:57                                                            | 🕒 Vinic                                                                                                    | nus Manochio Borges - v8_2_6 (00022p) - veitar 🛇 |
| Protocolar Solicitação                                                                           | (") Campo de preenchimento obrig                                                                                                    | gatório.                                         |
| O sistema eProtocolo é o sistema de tramitaçã<br>do Estado, para controlar os documentos proto   | interno ao Poder Executivo do Estado do Paraná, de acordo com o Decreto Estadual 7304/2023, tendo como objetivo unificar e dar maior agilidade e segurança às atividades de Pro<br>colados e não protocolados, emitidos e recebidos no âmbito dos órgãos e entidades do Governo do Estado. | otocolo e Organização de Arquivos                |
| Antes de concluir sua solicitação se faz necesa<br>anexos referidos no próprio requerimento serã | no detalhar o pedido, com dados do interessado, órgão/entidade de destino e incluir os arquivos necessários para a análise do pedido. De acordo com o Decreto Estadual 9360/2018<br>sumariamente arquivados.                                                                               | ), os pedidos não acompanhados dos               |
| Protocolos em pré-cadastro e sem documenta;                                                      | io necessária serão cancelados a partir de 30 dias por faita de movimentação.                                                                                                    |                                                  |
| Dados do Requerente                                                                              |                                                                                                    |                                                  |
| Nome:                                                                                            |                                                                                                    |                                                  |
| E-mail:                                                                                          |                                                                                                    |                                                  |
| Telefone:                                                                                        |                                                                                                    |                                                  |
|                                                                                                  |                                                                                                    |                                                  |
| Dados de Cadastro                                                                                |                                                                                                    |                                                  |
| * País:                                                                                          | BRASIL                                                                                                    |                                                  |
| = Estado:                                                                                        | PR v                                                                                                    |                                                  |
| * Cidade:                                                                                        | APUCARANA V                                                                                                    |                                                  |
| *Processo abrangido por prioridade?                                                              | ®Não ⊖Sim                                                                                                    |                                                  |
| Solicitação                                                                                      |                                                                                                    |                                                  |
| "Restrição de Acesso:                                                                            | Restrito O Sigiloso                                                                                                    |                                                  |
| * Órgão/Entidade de destino:                                                                     | UNESPAR - UNIVERSIDADE ESTADUAL DO PARANA 🗸                                                                                                    |                                                  |

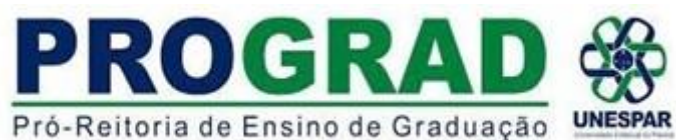

4) No item, PROCESSO ABRANGIDO POR PRIORIDADE clique em NÃO.

5) Em SOLICITAÇÃO, clique em RESTRITO (OBS.: POR PADRÃO, AS OPÇÕES "NÃO" E "RESTRITO" JÁ VÊM SELECIONADAS AUTOMATICAMENTE).

6) Em ÓRGÃO/ENTIDADE DE DESTINO informar <u>UNESPAR – UNIVERSIDADE ESTADUAL DO PARANA</u>.

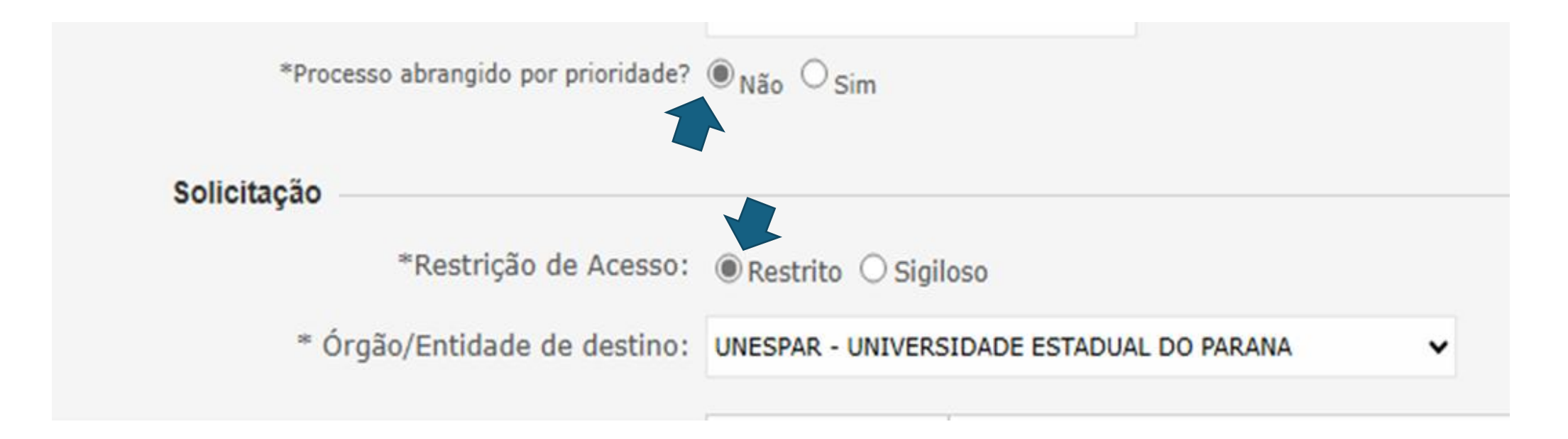

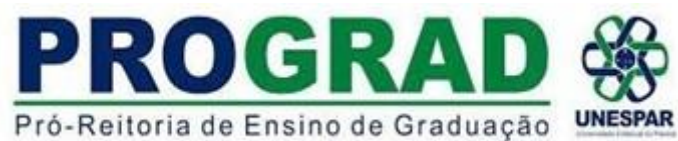

7) No item DESCREVA AQUI SUA SOLICITAÇÃO, inserir o seguinte texto: Venho solicitar ao responsável pela Seção de Estágio do Campus NOME DO CAMPUS, NOME DO(A) REPRESENTANTE DA SEÇÃO DE ESTÁGIO DO CAMPUS, INFORMAR NOME DO DISCENTE(NOME DO ALUNO) E CURSO, para que realize os encaminhamentos necessários para o andamento da documentação de estágio.

| Solicitação                      |                                                                                                    |   |
|----------------------------------|----------------------------------------------------------------------------------------------------|---|
| "Restrição de Acesso:            | © Restrito ○ Sigiloso                                                                                                    |   |
| * Órgão/Entidade de destino:     | : UNESPAR - UNIVERSIDADE ESTADUAL DO PARANA                                                                                                    |   |
|                                  | Para mais informações, acesse: www.unespar.edu.br/e-protocolo-digital                                                                                                    |   |
|                                  | 14 $\vee$ <b>B I</b> <u>U</u> <b>S</b> $x_e$ $x^e$ <u>A</u> $\vee$ <b>so</b> $\Leftrightarrow$ $\neq$ <b>I</b> <sub>x</sub> <b>p</b>                                                                                      |   |
| * Descreva aqui sua solicitação: | Venho solicitar ao responsável pela Seção de Estágio do Campus NOME DO CAMPUS, NOME DO(A) REPRESENTANTE DA SEÇÃO DE ESTÁGIO, para que realize os encaminhamentos necessários para o andamento da documentação de estágio. |   |
|                                  | Curso:                                                                                                    |   |
|                                  | Contagem de caracteres: 232/10000                                                                                                    | A |

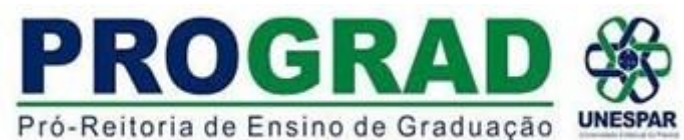

8) No item INTERESSADO(A), informar o número do seu CPF no Nº DE IDENTIFICAÇÃO (ESTUDANTE/ESTAGIÁRIO(A) e no NOME DO

INTERESSADO(A) automaticamente aparecerá seu nome. Caso seu nome não apareça automaticamente, realize o cadastro, conforme

TUTORIAL 1.

Clicar em **INCLUIR INTERESSADO(A)**.

| Interessados – | Inclua c               | uantos interessados forem necessários |                     |        |  |
|----------------|------------------------|---------------------------------------|---------------------|--------|--|
|                | * Tipo Identificação:  | ● CPF ○ CNPJ                          |                     |        |  |
|                | * Nº da Identificação: |                                       |                     |        |  |
|                | * Nome Interessado:    |                                       |                     |        |  |
|                |                        |                                       | Incluir Interessado | Limpar |  |

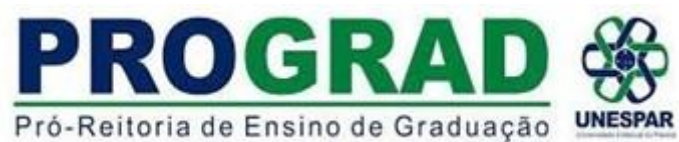

9) Em ARQUIVOS, escolher o arquivo a ser enviado.

- a) Todos os documentos devem ser incluídos no formato PDF Sugestão de site para conversão do documento em PDF ILOVEPDF.
- b) O tamanho máximo para os arquivos é 10Mb. Caso seus arquivos ultrapassem o limite permitido, o Adobe disponibiliza uma ferramenta online para comprimir e reduzir o tamanho de arquivos PDF. Ou utilizar o site ILOVEPDF que também disponibiliza essa ferramenta. Após a compressão certifique se de que o arquivo continua legível.

| Nenhum interessado incluído                |                      |                            |        |                                                                                                    |
|--------------------------------------------|----------------------|----------------------------|--------|----------------------------------------------------------------------------------------------------|
| Amuivos                                    |                      |                            |        |                                                                                                    |
| Arquivos:                                  |                      |                            |        | Incluir preferencialmente arquivos do tipo PDF (A4) com tamanho máximo de 10Mb.<br>Atenção, os arquivos em formato JPEG, JPG, PNG, MP4 e MOV são incluídos como |
| Escolher Arquivos Nenhum arquivo escolhido |                      |                            |        | anexos e não fazem parte do Volume do Processo.                                                                                                    |
| 🗌 Habilitar Ordenarão                      |                      |                            |        |                                                                                                    |
| Nenhum arquivo incluído                    |                      |                            |        |                                                                                                    |
|                                            |                      |                            | _      |                                                                                                    |
|                                            | Concluir Solicitação | Adicionar mais informações | Limpar |                                                                                                    |

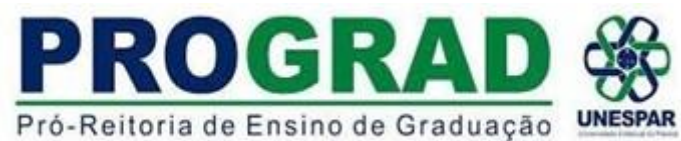

10) Após ter anexado todos seus documentos em PDF, clique no ícone ASSINAR (faça esse processo de assinatura para todos os arquivos que anexou no processo).

| Arquivos                                   |                        |                      |                            |        |                                                                  |                                                  |                               |                                  |
|--------------------------------------------|------------------------|----------------------|----------------------------|--------|------------------------------------------------------------------|--------------------------------------------------|-------------------------------|----------------------------------|
| Arquivos:                                  |                        |                      |                            |        | Incluir preferencialmente arquiv<br>Atenção, os arquivos em forn | os do tipo PDF (A4) co<br>nato JPEG, JPG, PNG, I | m tamanho ma<br>1P4 e MOV são | áximo de 10Mb.<br>incluídos como |
| Escolher Arquivos Nenhum arquivo escolhido |                        |                      |                            |        |                                                                  | anexos e nao razem                               | parte do volur                | ne do Processo.                  |
| 🗌 Habilitar Ordenação                      |                        |                      |                            |        |                                                                  |                                                  |                               |                                  |
| Arquivos incluídos                         |                        |                      |                            |        |                                                                  |                                                  |                               |                                  |
| Data                                       | Documento              |                      |                            |        | Assinar                                                          | Cancelar Assinatura                              | Download                      | Excluir                          |
| 28/04/2025 14:50                           | tutorialeprotocolo.pdf |                      |                            |        | Ζ.                                                               |                                                  | •                             | X                                |
|                                            |                        |                      |                            |        |                                                                  |                                                  |                               |                                  |
|                                            | I                      | Concluir Solicitação | Adicionar mais informações | Limpar |                                                                  |                                                  |                               |                                  |

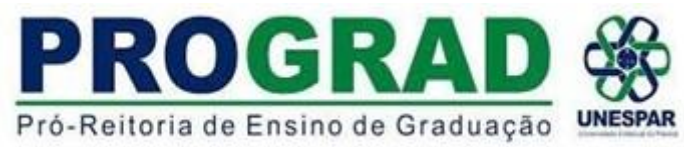

#### 11) Em seguida, em CONFIRMAÇÃO DE ASSINATURA clique em SIMPLES.

| = Tipo Identificação: (#              | CPF C CNP3             |                      |           |                   |       |   |                                              |                           |                                                                        |                                                 |                                             |
|---------------------------------------|------------------------|----------------------|-----------|-------------------|-------|---|----------------------------------------------|---------------------------|------------------------------------------------------------------------|-------------------------------------------------|---------------------------------------------|
| * Nº da Identificação:                |                        | Confirmação de As    | sinatura  |                   | э     | 6 |                                              |                           |                                                                        |                                                 |                                             |
| * Nome Interessado:                   |                        | Conforme Art. 38 de  | Decreto E | stadual n.º 7304/ | 2021. | Î |                                              |                           |                                                                        |                                                 |                                             |
|                                       |                        | SIMPLES              | IÇADA     | QUALIFICADA       |       |   |                                              |                           |                                                                        |                                                 |                                             |
| sado incluido                         |                        | Cancelar             |           |                   |       |   |                                              |                           |                                                                        |                                                 |                                             |
| Arquivos:<br>Nenhum arquivo escolhido |                        |                      |           |                   |       |   | Incluir preferencialme<br>Atenção, os arquiv | inte arquiv<br>os em form | os do tipo PDF (A4) co<br>nato JPEG, JPG, PNG, M<br>anexos e não fazem | m tamanho mi<br>1P4 e MOV são<br>parte do Volun | iximo de 10<br>Incluídos co<br>ne do Proces |
| ação                                  |                        |                      |           |                   |       |   |                                              |                           |                                                                        |                                                 |                                             |
| 05                                    |                        |                      |           |                   |       |   |                                              |                           |                                                                        |                                                 |                                             |
|                                       | Documento              |                      |           |                   |       |   |                                              | Assinar                   | Cancelar Assinatura                                                    | Download                                        | Excluir                                     |
| 44                                    | tutorialeprotocolo.pdf |                      |           |                   |       |   |                                              |                           |                                                                        | •                                               | ×                                           |
|                                       |                        | Concluir Solicitação | Adicionar | mais informações  | Limp  |   | I                                            |                           |                                                                        |                                                 |                                             |

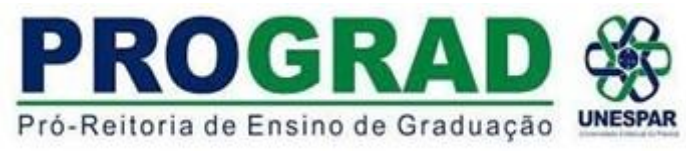

12) Com seus documentos devidamente assinados, CLIQUE em CONCLUIR SOLICITAÇÃO.

| Download | IT INVESTIGATION IN THE PARTY OF THE PARTY OF THE PARTY O |
|----------|----------------------------------------------------------------------------------------------------|
|          | Contribution C                                                                                                    |
| •        | •                                                                                                    |
|          |                                                                                                    |

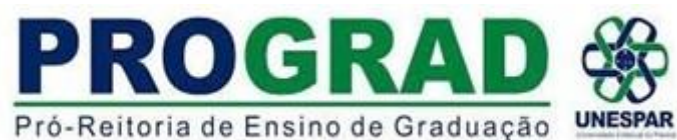

13) Aparecerá a tela INDICANDO a INCLUSÃO DO PROTOCOLO.

14) O protocolo será encaminhado à SECRETARIA GERAL DA UNESPAR (UNESPAR-SG), que encaminhará o protocolo para o(a) RESPONSÁVEL PELA SEÇÃO DE ESTÁGIO DO CAMPUS indicado na descrição do protocolo (itens 3 e 7), para continuidade do processo.

|                                                       |                         |                  |                  | PAR<br>SECRETAR |                       |
|-------------------------------------------------------|-------------------------|------------------|------------------|-----------------|-----------------------|
| Tela Inicial Protocolo Geral Sair                     |                         |                  |                  |                 |                       |
| Quinta, 5 de Maio de 2022 - 18:58:16                  |                         |                  |                  | 3_2_20          | 1 (00019p) - voltar 🔘 |
|                                                       | Inclusão do Protocolo 1 | ada com sucesso! |                  |                 |                       |
| Protocolo Geral do Estado do Paraná                   |                         |                  |                  |                 |                       |
|                                                       |                         |                  |                  |                 |                       |
| - Protocolo                                           |                         |                  |                  |                 |                       |
| Protocolo:                                            | Tipo: Digital           |                  | Situação: Normal |                 |                       |
| Órgão: CIDADAO - PARANÁ INTELIGÊNCIA ARTIFICIAL - PIÁ |                         |                  |                  |                 |                       |
| Sigileso: Não                                         |                         |                  |                  |                 |                       |
| Assunto: AREA DE ENSINO                               |                         |                  |                  |                 |                       |
| Palavras-Chaves: CIDADAO                              |                         |                  |                  |                 |                       |
| Apensado ao:                                          |                         |                  |                  |                 |                       |
| Cidade: APUCARANA / PR                                |                         |                  |                  |                 |                       |
| Espécie: SOLICITAC40                                  |                         | Documento: -     |                  |                 |                       |
| Prioridade: Não                                       |                         |                  |                  |                 |                       |
| Detalhamento: Solicitação                             |                         |                  |                  |                 |                       |
| Protocolos Apensados                                  |                         |                  |                  |                 |                       |
| Documentos do Processo                                |                         |                  |                  |                 |                       |
| Documentos                                            |                         |                  |                  |                 |                       |
| Documento                                             |                         |                  |                  | Download        | Visualizar            |
| Processo_189367740_Vol_1_Mov_1_a_2.pdf                |                         |                  |                  | +               | ۲                     |
| Anexos                                                |                         |                  |                  |                 |                       |
| Não há Anexos cadastrados.                            |                         |                  |                  |                 |                       |